www.maharnet.com

Q

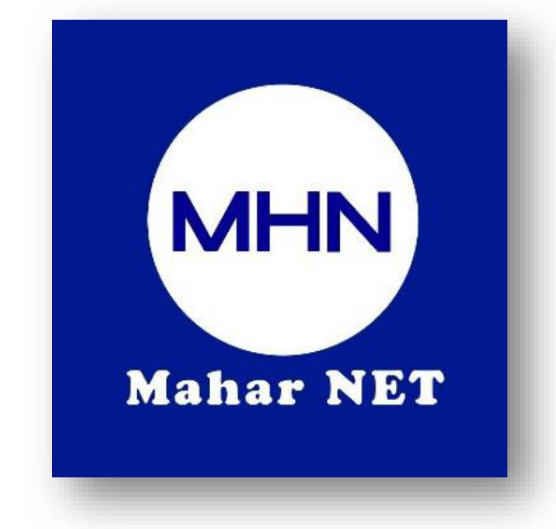

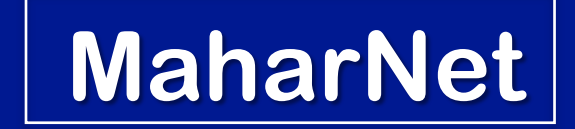

### How To Change WiFi Password

YGN Hot line : 09770333373

MDY Hot line : 09770333383

# စာမျက်နှာ ၁/၈

## ONU Model - HS8546V5

### အဆင့်(၁) - မိမိဖုန်းမှ wifi ကိုဖွင့်ပြီး သက်ဆိုင်ရာ wifi name သို့ချိတ်ဆက်ပါ

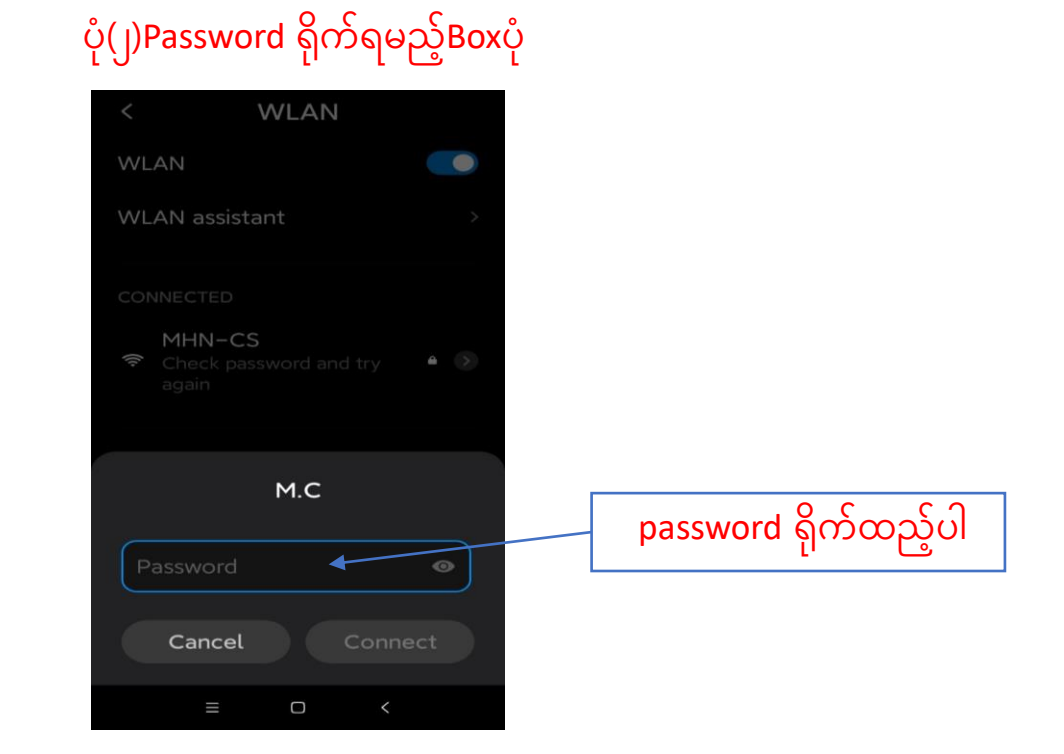

#### ပုံ(၁)Wifi စတင်ဖွင့်လျှင်ပေါ်သည့်ပုံ

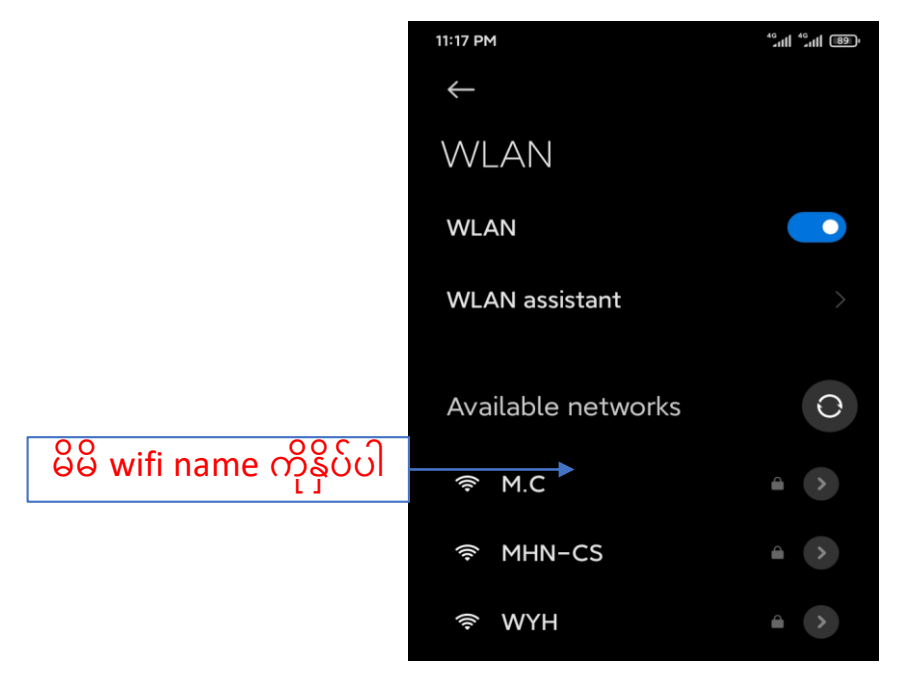

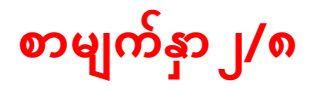

# <mark>အဆင့်(၂)-မိမိဖုန်းမှ</mark> Browser <mark>သို့သွားပါ</mark> Browser <mark>တွင် 192.168.100.1</mark> ကိုရိုက်ထည့်ပါ

| မိမိဖုန်းbrowser<br>အားဖွင့်ပါ | ပို(၃)မိမိဖုန်းBrowser ပို |
|--------------------------------|----------------------------|
|                                |                            |

#### ပုံ(၄)Browserတွင် 192.168.100.1 ရိုက်ထည့်ထားသည့်ပုံ

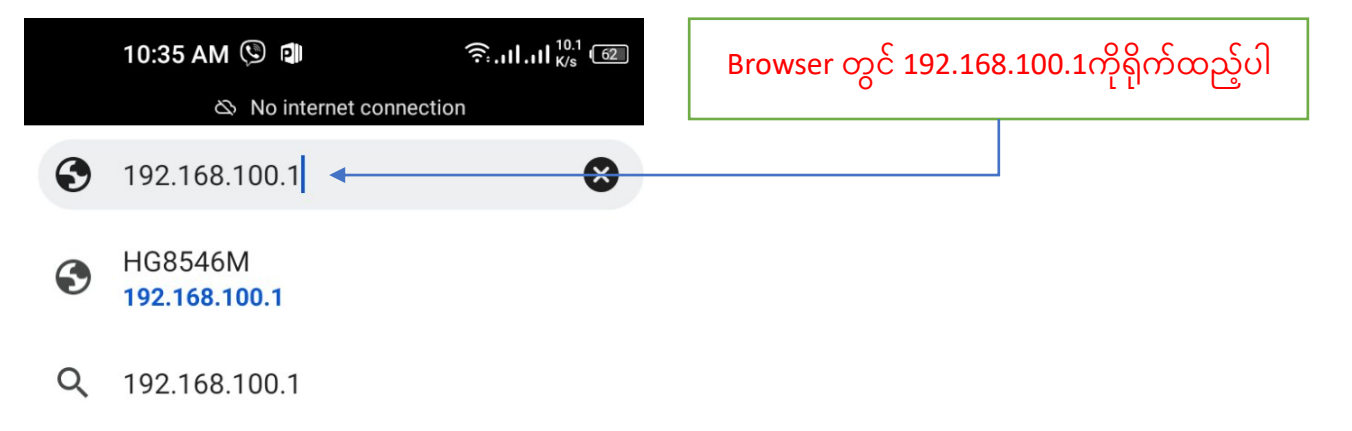

# Browser တွင် 192.168.100.1ရိုက်ထည့်ပြီးပါက ONU Login page ပေါ်လာပါလိမ့်မည် ထိုသို့ပေါ်လာပါက username တွင် <mark>admin</mark> ကိုရိုက်ပါ password တွင် <mark>admin</mark> ကိုရိုက်ပြီ<mark>း login Box</mark> ကိုနှိပ်ပါ

စာမျက်နှာ ၃/၈

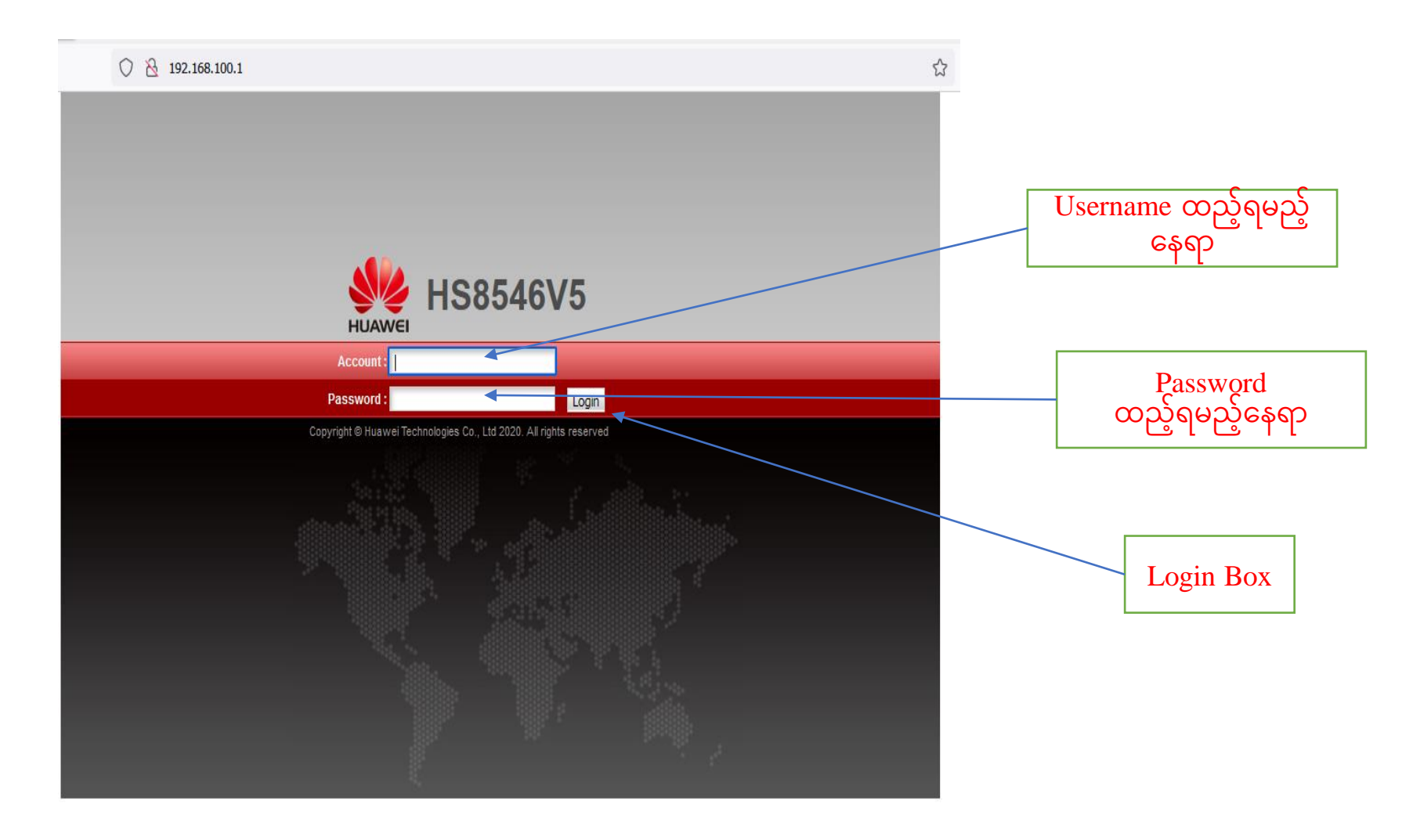

## စာမျက်နှာ ၄/၈

### အဆင့်(၃)Login ကိုနှိပ်ပြီးပါက ONU ထဲသို့ရောက်ရှိသွားပါမည် ထို့နောက်Setup Page ပေါ်လာပြီးပါက <mark>WLAN Tag</mark> ကိုနှိပ်ပါ

#### ပုံ(၇)ONU Setup Page ပေါ်လာသည့် ပုံ

|                             |                                                             |                                                                                                    |    | Page မှ WLAN Tag |  |
|-----------------------------|-------------------------------------------------------------|----------------------------------------------------------------------------------------------------|----|------------------|--|
| O & 192.168.100.1/inc       | dex.asp                                                     |                                                                                                    | \$ |                  |  |
| HUAWEI Status WA            | AN LAN IPv6 WLAN Secur                                      | Logout<br>ity Route Forward Rules Network Application Voice System Tools Bundle                                                                                          |    |                  |  |
| WAN Information             | Status > Device Information                                 |                                                                                                    |    |                  |  |
| VoIP Information            |                                                             |                                                                                                    |    |                  |  |
| WLAN Information            | On this page, you can view basic device information.        |                                                                                                    |    |                  |  |
| Smart WiFi Coverage         |                                                             |                                                                                                    |    |                  |  |
| Eth Port Information        | Device Type:                                                | HS8546V5                                                                                                    |    |                  |  |
| DHCP Information            | Description:                                                | EchoLife HS8546V5 GPON Terminal (CLASS B+/PRODUCT                                                                                                    |    |                  |  |
| Optical Information         |                                                             | ID:2150084309EGL6007910/CHIP:00000020200515)                                                                                                    |    |                  |  |
| Device Information          | SN:                                                         | 485754434D99A3A3 (HWTC4D99A3A3)                                                                                                    |    |                  |  |
| Remote Manage               | Hardware Version:                                           | 14ED.A                                                                                                    |    |                  |  |
| User Device Information     | Software Version:                                           | V5R019C20S135                                                                                                    |    |                  |  |
| Service Provisioning Status | Manufacture Info:                                           | 2150084309EGL6007910.C442                                                                                                    |    |                  |  |
|                             | ONT Registration Status:                                    | O1(Initial state)                                                                                                    |    |                  |  |
|                             | ONT ID:                                                     | 255                                                                                                    |    |                  |  |
|                             | CPU Usage:                                                  | 5%                                                                                                    |    |                  |  |
|                             | Memory Usage:                                               | 24%                                                                                                    |    |                  |  |
|                             | Custom Info:                                                | COMMON                                                                                                    |    |                  |  |
|                             | System Time:                                                | 1981-01-01 00:12:40+00:00                                                                                                    |    |                  |  |
|                             | The administrator uses the i<br>details about how to change | nitial password. If you want to change this password, please contact the telecom carrier. For the password, see the Security Maintenance from http://support.huawei.com. |    |                  |  |

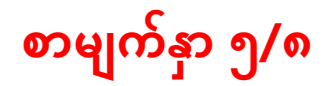

### ပုံ(၈) Page မှ WLAN tag သို့ ဝင်ထားသည့်ပုံ

| 🔿 洛 192.168.100.1/inde         | ex.asp                                                                                                    |                            |                        |                      |                  |          |
|--------------------------------|----------------------------------------------------------------------------------------------------|----------------------------|------------------------|----------------------|------------------|----------|
| HIS854                         | 6V5                                                                                                    | Route Forward Rules        | Network Application    | Voice System T       | ools Bundle      | Logout   |
| 2.4G Basic Network Settings    | WLAN > 2.4G Basic Network Settir                                                                                                    | nos                        | network Application    | voice of other       | Junaio           |          |
| 2.4G Advanced Network Settings |                                                                                                    | -                          |                        |                      |                  |          |
| 5G Basic Network Settings      | On this page, you can set the b                                                                                                    | basic parameters of 2.4 GI | Hz wireless network(Wh | nen the 2.4 GHz wire | eless network is |          |
| G Advanced Network Settings    |                                                                                                    |                            |                        |                      |                  |          |
| Automatic WiFi Shutdown        | <ul> <li>Coulton.</li> <li>1. Wireless network services may be interrupted temporarily after you modify wireless network parameters.</li> <li>2. It is recommended that you use the WPA2 or WPA/WPA2 authentication mode for security purposes.</li> </ul> |                            |                        |                      |                  |          |
| WiFi Coverage Management       |                                                                                                    |                            |                        |                      |                  |          |
|                                | Enable WLAN                                                                                                    |                            |                        |                      | New              | Delete   |
|                                | SSID Index SSID Name                                                                                                    | SSID Status Number of      | f Associated Devices   | Broadcast SSID       | Security Config  | juration |
|                                | 1 WirelessNet I                                                                                                    | Enabled 32                 |                        | Enabled              | Configured       |          |
|                                | SSID Configuration Details                                                                                                    | WirelessNet                | * (1.22 characters)    |                      |                  |          |
|                                | Enable SSID:                                                                                                    |                            | (1-52 characters)      |                      |                  |          |
|                                | Number of Associated<br>Devices:                                                                                                    | 32                         | (1-32)                 |                      |                  |          |
|                                | Broadcast SSID:                                                                                                    |                            |                        |                      |                  |          |
|                                | Enable WMM:                                                                                                    |                            |                        |                      |                  |          |
|                                | Authentication Mode:                                                                                                    | WPA/WPA2 PreSharedK        | iey 🗸                  |                      |                  |          |
|                                | Encryption Mode:                                                                                                    | TKIP&AES                   | ~                      |                      |                  |          |
|                                | WPA PreSharedKey:                                                                                                    | •••••                      | ✓ Hide * (8-63 charact | ters or 64 hexadeci  | mal characters)  |          |
|                                | WPA Group Key Regeneration<br>Interval:                                                                                                    | 3600 *                     | (600-86400s)           |                      |                  |          |

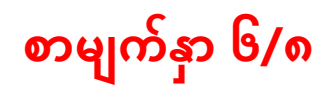

# **အဆင့်(၄)**WLAN Tag **ထဲမှ** WPA PreSharedKey Box **ထဲတွင် ရှိနှင့်သော** Password **အဟောင်းကိုဖျက်ပါ** ပို(၉)**Password** အဟောင်းပေါ်လာသည့်ပို

| ⑦ № 192.168.100.1/in           | idex.asp                                                                                                    |  |  |  |  |
|--------------------------------|----------------------------------------------------------------------------------------------------|--|--|--|--|
| <b>HS854</b>                   | Logout                                                                                                    |  |  |  |  |
| HUAWEI Status WAN              | N LAN IPv6 WLAN Security Route Forward Rules Network Application Voice System Tools Bundle                                                                                                    |  |  |  |  |
| 2.4G Basic Network Settings    | WLAN > 2.4G Basic Network Settings                                                                                                    |  |  |  |  |
| 2.4G Advanced Network Settings |                                                                                                    |  |  |  |  |
| 5G Basic Network Settings      | On this page, you can set the basic parameters of 2.4 GHz wireless network(When the 2.4 GHz wireless network is                                                                                                    |  |  |  |  |
| 5G Advanced Network Settings   | k Settings disabled, this page is blank).                                                                                                    |  |  |  |  |
| Automatic WiFi Shutdown        | Oddugin     New of the services may be interrupted temporarily after you modify wireless network parameters.                                                                                                    |  |  |  |  |
| WiFi Coverage Management       | <ol><li>It is recommended that you use the WPA2 or WPAVWPA2 authentication mode for security purposes.</li></ol>                                                                                                    |  |  |  |  |
|                                | Enable WLAN                                                                                                    |  |  |  |  |
|                                | New Delete                                                                                                    |  |  |  |  |
|                                | 1 WirelessNet Enabled 32 Enabled Configuration                                                                                                    |  |  |  |  |
|                                | SSID Configuration Details                                                                                                    |  |  |  |  |
|                                | SSID Name: WirelessNet * (1-32 characters)                                                                                                    |  |  |  |  |
|                                | Enable SSID:                                                                                                    |  |  |  |  |
|                                | Number of Associated 32 * (1-32)                                                                                                    |  |  |  |  |
|                                | Broadcast SSID:                                                                                                    |  |  |  |  |
|                                | Enable WMM: 🗹                                                                                                    |  |  |  |  |
|                                | Authentication Mode: WPA/WPA2 PreSharedKey 🗸                                                                                                    |  |  |  |  |
|                                | Encryption Mode: TKIP&AES V                                                                                                    |  |  |  |  |
|                                | WPA PreSharedKey: VPA PreSharedKey: VPA PreShare |  |  |  |  |
|                                | WPA Group Key Regeneration                                                                                                    |  |  |  |  |

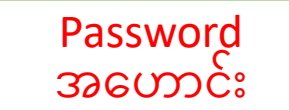

# စာမျက်နှာ ၇/၈

<mark>အဆင့်(၅)</mark>Password <mark>အဟောင်းကိုဖျက်ပြီး လွတ်သွားသောနေရာတွင်</mark> Password <mark>အသစ်ကိုရိုက်ထည့်ပါ ထို့နောက် Apply</mark>ကိုနှိပ်ပါ

# ပုံ(၁၀)Password အဟောင်းဖျက်ပြီး သွားသည့်ပုံ

## စာမျက်နှာ ၈/၈

Apply နှိပ်ပြီးပါကPage ညာဘက်ထောင့်ရှိ logoutကိုနှိပ်ပြီး ONU ထဲမှပြန်ထွက်ပါ ထို့နောက်မိမိဖုန်းမှ Wi-Fi ကို ပြန်လည်ချိတ်ဆက်ကြည့်ပါ Password အသစ်တောင်းပါလိမ့် မည် အသစ်changeလိုက်သောpassword ကိုရိုက်ထည့်ပြီး Password အသစ်ဖြင့် Internet အသုံးပြုနိုင်ပါပြီ

| ပုံ(၁                                                                                                    | o)Logout butto                                                                                                    | n နှိပ်ထားသည့်ပုံ                                                                                                    | Logout button     | ပုံ(၁၂)Logout ထွက်သွားငြီ                                            | }းမြင်တွေ့ရသည့်ပုံ                 |
|----------------------------------------------------------------------------------------------------|----------------------------------------------------------------------------------------------------|----------------------------------------------------------------------------------------------------|-------------------|----------------------------------------------------------------------|------------------------------------|
| ○ 👌 192.168.100                                                                                                    | 0.1/index.asp                                                                                                    |                                                                                                    |                   | ○ 👌 192.168.100.1                                                    | 2                                  |
| HUAWEI Status                                                                                                    | VAN LAN IPv6 WLAN Securit                                                                                                    | y Route Forward Rules Network Application Voice System Tools                                                                                                    | Logout            |                                                                      |                                    |
| 2.4G Basic Network Settings<br>2.4G Advanced Network Settings<br>5G Basic Network Settings<br>5G Advanced Network Settings<br>Automatic WiFi Shutdown<br>WiFi Coverage Management | WLAN > 2.4G Basic Network Sett<br>On this page, you can set the<br>disabled, this page is blank).<br>▲ Caution:<br>1. Wireless network services<br>2. It is recommended that you                                                           | ings<br>basic parameters of 2.4 GHz wireless network(When the 2.4 GHz wireless<br>may be interrupted temporarily after you modify wireless network parameter<br>use the WPA2 or WPA/WPA2 authentication mode for security purposes.                                                                                                    | network is<br>rs. | HUAWEI HS85                                                          | 546V5                              |
|                                                                                                    | Enable WLAN     New Delet     SSID Index SSID Name SSID Status Number of Associated Devices Broadcast SSID Security Configuratio     WirelessNet Enabled 32 Enabled Configured                                                             |                                                                                                    | New Delete        | Account:<br>Password :<br>Copyright @ Huawel Technologies Co., Ltd 2 | Login<br>1020. All rights reserved |
|                                                                                                    | SSID Configuration Details<br>SSID Name:<br>Enable SSID:<br>Number of Associated<br>Devices:<br>Broadcast SSID:<br>Enable WMM:<br>Authentication Mode:<br>Encryption Mode:<br>WPA PreSharedKey:<br>WPA Group Key Regeneration<br>Interval: | Enabled     32     Enabled     Common constraints       WirelessNet     * (1-32 characters)     Image: Constraints       32     * (1-32)       Image: Constraints     Image: Constraints       Image: Constraints     Image: Constraints       Image: Constraints | haracters)        |                                                                      |                                    |